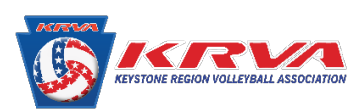

## How to Find the Eligibility Requirements in your SportsEngine Account

| <ol> <li>Log In to your<br/>SportsEngine account</li> </ol> |                  | sportsengine                                                                                           |  |
|-------------------------------------------------------------|------------------|----------------------------------------------------------------------------------------------------|--|
|                                                             |                  | Welcome<br>Enter your email address to sign in or create an account                                    |  |
|                                                             |                  | Email Address                                                                                          |  |
|                                                             |                  | Proniemana                                                                                             |  |
|                                                             |                  | NEXI<br>SourtsEngine on Janger supports Sign In with                                                   |  |
|                                                             |                  | Facebook or Google. Use your email address and password to access your                                 |  |
|                                                             |                  | account. Not sure what your password is? Visit our help<br>center.                                     |  |
|                                                             |                  | What's SportsEngine?<br>Need Help? SportsEngine Help Center                                            |  |
|                                                             |                  | Terms of Use   Privacy Policy - New<br>© 2020 SportsEngine. All Rights Reserved.                       |  |
|                                                             |                  |                                                                                                    |  |
| (2) Click on the blue                                       |                  | Continue to SportsEngine.com >                                                                         |  |
| your name                                                   | sportsengine     |                                                                                                    |  |
| ,                                                           | ١                | Nelcome back, Valerie! Where to?                                                                       |  |
|                                                             | N                | ly Account                                                                                             |  |
|                                                             |                  | Valerie Podczasy                                                                                       |  |
|                                                             |                  |                                                                                                    |  |
| (3) On the Left menu Select sport sengine<br>Household      |                  |                                                                                                    |  |
|                                                             | VP               | Home                                                                                                   |  |
|                                                             | Valerie Podczasy | Upcoming Events See all events                                                                         |  |
|                                                             | Home             | Nothing S                                                                                              |  |
|                                                             | Household        | You're in the clear! No game                                                                           |  |
|                                                             | Schedule         |                                                                                                    |  |
|                                                             | Frours           | My Teams                                                                                               |  |
|                                                             | Bills            | No Teams                                                                                               |  |
|                                                             | Registrations    | Your teams will show up after you or a profile you manage has been<br>rostered by a team administrator |  |
|                                                             | Settings         |                                                                                                    |  |
|                                                             | Apps             | Download the SportsEngine app                                                                          |  |

(4) Click on the Tile with your name on it

| sportsengine     |                  |
|------------------|------------------|
| VP               | Household        |
| Valerie Podczasy |                  |
| Home             |                  |
| Household        | Valerie Podczasy |
| Schedule         | Phone            |
| Teams            | (484) 553-5060   |
| Groups           | results@krva.org |
| Bills            |                  |
| Registrations    |                  |
| Settings         |                  |
| Apps             |                  |
|                  |                  |

(5) In the Center of the screen to the right, there is a box that days Keystone Region Volleyball. At the bottom of this box click View Details

| ✓ Household         |                       |                                                                              |  |  |
|---------------------|-----------------------|------------------------------------------------------------------------------|--|--|
| Profile Organizatio | Podczasy              |                                                                              |  |  |
|                     | Profile Information   | 🖉 🔯 Keystone Region Volleyball                                               |  |  |
|                     | First Name<br>Valerie | Valerie Podczasy VP                                                          |  |  |
|                     | Nickname<br>          | 20-21 Keystone Region - Adult - ELIGIBLE<br>COACH<br>Evides on Aug. 31, 2021 |  |  |
|                     | Middle Name<br>Maya   | View Details                                                                 |  |  |
|                     | Last Name<br>Podczasy |                                                                              |  |  |

My Organiz

(6) In the center of the screen, click the second box that says 20-21
 Keystone Region and the eligibility requirements will appear

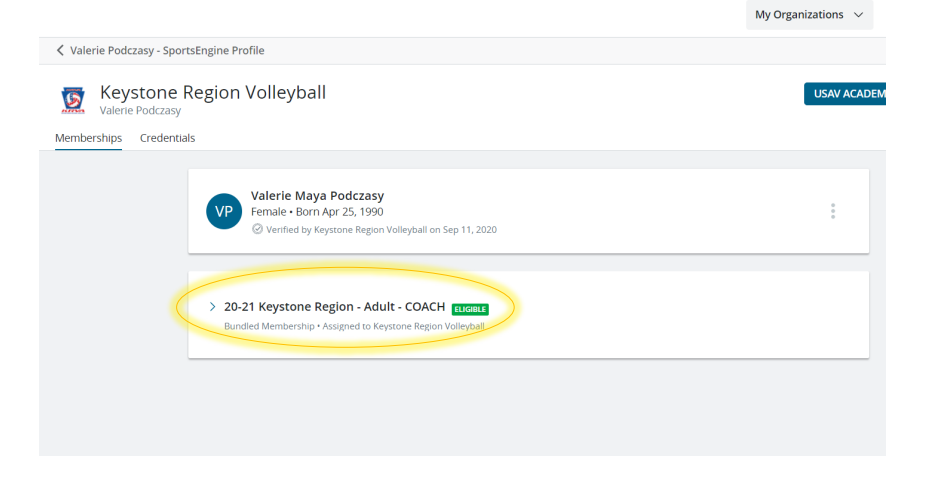